## **คู่มือการใช้งานเพื่อการ** ออกใบรับรองดิจิทัล ระบบ Medical Certificate

(Web Portal)

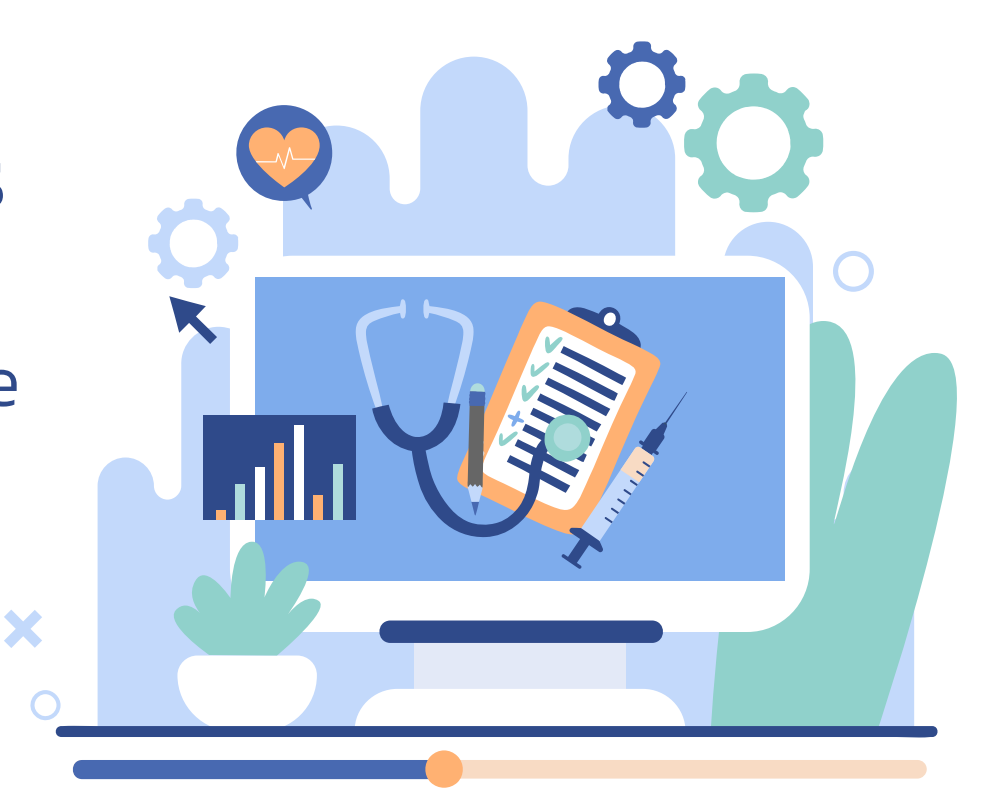

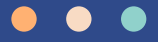

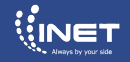

# ลงชื่อเข้าใช้งาน

|  | เข้าสู่ระบบ<br><sub>บัญขี</sub> ผ่ไข้         |  |
|--|-----------------------------------------------|--|
|  | One ID                                        |  |
|  | รพัดผ่าน                                      |  |
|  | password 🙋                                    |  |
|  | บันทึกขัญที่ผู้ให้ อาราะเนื้อน อีลวาทีตร่วม.2 |  |
|  | ເຈົ້າສູ່າະນນ                                  |  |
|  |                                               |  |
|  |                                               |  |
|  | Macbook Pro                                   |  |

- 1. เข้าใช้งานผ่านเว็บไซต์ <u>https://medical-cert.one.th/</u>
- ลงชื่อเข้าใช้โดยกรอก Username และ Password

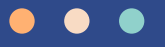

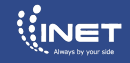

#### จัดการเอกสาร

| ← → ♂ ☆ ( â uat        | -medicalcertificate.one.th/managedo  | ю                 |                           |                         |                              | er (± 2) | Q & O 0                             | fr 🗷 🔿 🛪 😗 🗄                            |  |  |  |
|------------------------|--------------------------------------|-------------------|---------------------------|-------------------------|------------------------------|----------|-------------------------------------|-----------------------------------------|--|--|--|
| ) อยู่ระหว่างการพัฒนาร | ະບບ 🗙                                |                   |                           |                         |                              |          |                                     |                                         |  |  |  |
| ≡ หดสอบระบบออกไ        | ใบรับรอง                             |                   |                           |                         |                              |          | 1                                   | มรายุ กรพิพักษ์<br>ทศสอบระบบออกใบรับรอง |  |  |  |
| E Gentsianans          | จัดการเอกสาร                         | จัดการเอกสาร      |                           |                         |                              |          |                                     |                                         |  |  |  |
|                        | ด้บหาชื่อ                            | Q & 1             | ຍຈີຣາຍຸ ດຣໜີກັດອົ         | ~                       | วันที่ขอเอกสาร               | Ë        |                                     | ด้างค่า                                 |  |  |  |
|                        | 51<br>เอกสารทั้งหมด                  | enan              | ที่ร้องขอ                 | <b>E</b> 0              | ลังคำเนินการ                 | e<br>e   |                                     | 2<br>eniân                              |  |  |  |
|                        | ประเภทสายา                           | ซึ่งผู้ป่วย       | ວັນທີ່ເອົາວັນ<br>ຄາກວິດອາ | วังสี่ของสาร            | ซึ่งมากยังเลยชีโบยนุญาต      | мізэнт   | 16215AV                             | Action                                  |  |  |  |
|                        | ใบรับรองการได้รับวัดขึ้น<br>Covid-19 | าวอลุราก พละอยคล  | 9/06/2564                 | 21/11/2564<br>10:01 st. | นายจิรายุ กรพิทักษ์<br>ววววว |          | <ul> <li>เอกสารที่ร้องขอ</li> </ul> | ۵ 🗄 🌒                                   |  |  |  |
|                        | ใบรับรองการได้รับรัดขึ้น<br>Covid-19 | นายสุรบก พลอยแคง  | 9/06/2564<br>00:00 u.     | 21/11/2564<br>06:10 st. | นายจิรายุ กรพิพักษ์<br>22222 |          | • สำเร็จ                            | 6 ± 1                                   |  |  |  |
|                        | ใบรับรองการได้รับรัดขึ้น<br>Covid-19 | นายสุราก พละอยเคง | 9/06/2564<br>00:00 u.     | 21/11/2564              | นายจิรายุ กรพิพักษ์<br>22222 |          | • สำเร็จ                            | 6 ± 0                                   |  |  |  |
|                        | ใบรับรองการได้รับรัดขึ้น<br>Covid-19 | นายสุรบก พลอยแคง  | 9/06/2564<br>00:00 v.     | 21/11/2564              | นายจิรายุ กรพิพักษ์<br>22223 |          | • สำเร็จ                            | 6 ± 0                                   |  |  |  |
|                        | ใบรับรองการได้รับรัคซีม<br>Covid-19  | นาดสุราก พลอยแคง  | 9/06/2564<br>00:00 v.     | 21/11/2564<br>05:50 m.  | นายจิชายุ กรพิพักษ์<br>22222 |          | • สำเร็จ                            | 6 ± 1                                   |  |  |  |
|                        | ใบวับรองการได้รับวัดขึ้ม<br>Covid-19 | นาดสุรบถ พลอยแคง  | 9/06/2564<br>00:00 x.     | 21/11/2564<br>05:42 st. | นายจิชายุ กรพิพักษ์<br>22222 |          | • สำเร็จ                            | 0 ± 0                                   |  |  |  |
|                        | ใบรับรองการได้รับวัดชีน<br>Covid-19  | นาดสุรบถ พลอยแคง  | 9/06/2564<br>00:00 u.     | 21/11/2564<br>05:33 w.  | นายจิรายุ กรพิพักษ์<br>22222 |          | • สำเร็จ                            | D 🕹 🗊                                   |  |  |  |
|                        | ใบวับรองการได้รับวัดชีน<br>Covid-19  | นาดสุรบถ พลอยแคง  | 9/06/2564<br>00:00 w.     | 21/11/2564<br>05:20 st. | นายจิรายุ กรพิพักษ์<br>22222 |          | • สำเร็จ                            | D 🕹 🗊                                   |  |  |  |
|                        | ใบวับรองการได้วับรัคชิม<br>Covid-19  | นาดสุรบถ พลอยแคง  | 9/06/2564<br>00:00 w.     | 21/11/2564<br>05:13 u.  | นายจิชายุ กรพิพักษ์<br>22222 |          | • สำเร็จ                            | ت 🕹 🕯                                   |  |  |  |
|                        | ใบรับรองการได้รับวัดขึ้น             | VIRENU MERILIEA   | 9/06/2564                 | 21/11/2564              | นายจิรายุ กรพิพักษ์          |          | . สำเร็จ                            | 0. <b>.</b> ≰. û                        |  |  |  |
|                        |                                      |                   |                           |                         |                              |          |                                     |                                         |  |  |  |

#### หน้าจัดการเอกสารจะแบ่งออกเป็น 5 ส่วนหลักดังนี้

- 1. เอกสารทั้งหมด : แสดงเอกสารทั้งหมด
- เอกสารที่ร้องขอ : แสดงเอกสารที่มีการร้อง ขอเข้ามาใหม่
- กำลังดำเนินการ : แสดงเอกสารที่มีกำลัง ดำเนินการอนุมัติเอกสาร
- สำเร็จ : แสดงเอกสารที่มีการอนุมัติ เรียบร้อยแล้ว
- ยกเลิก : แสดงเอกสารที่ถูกยกเลิกคำร้อง ขอ

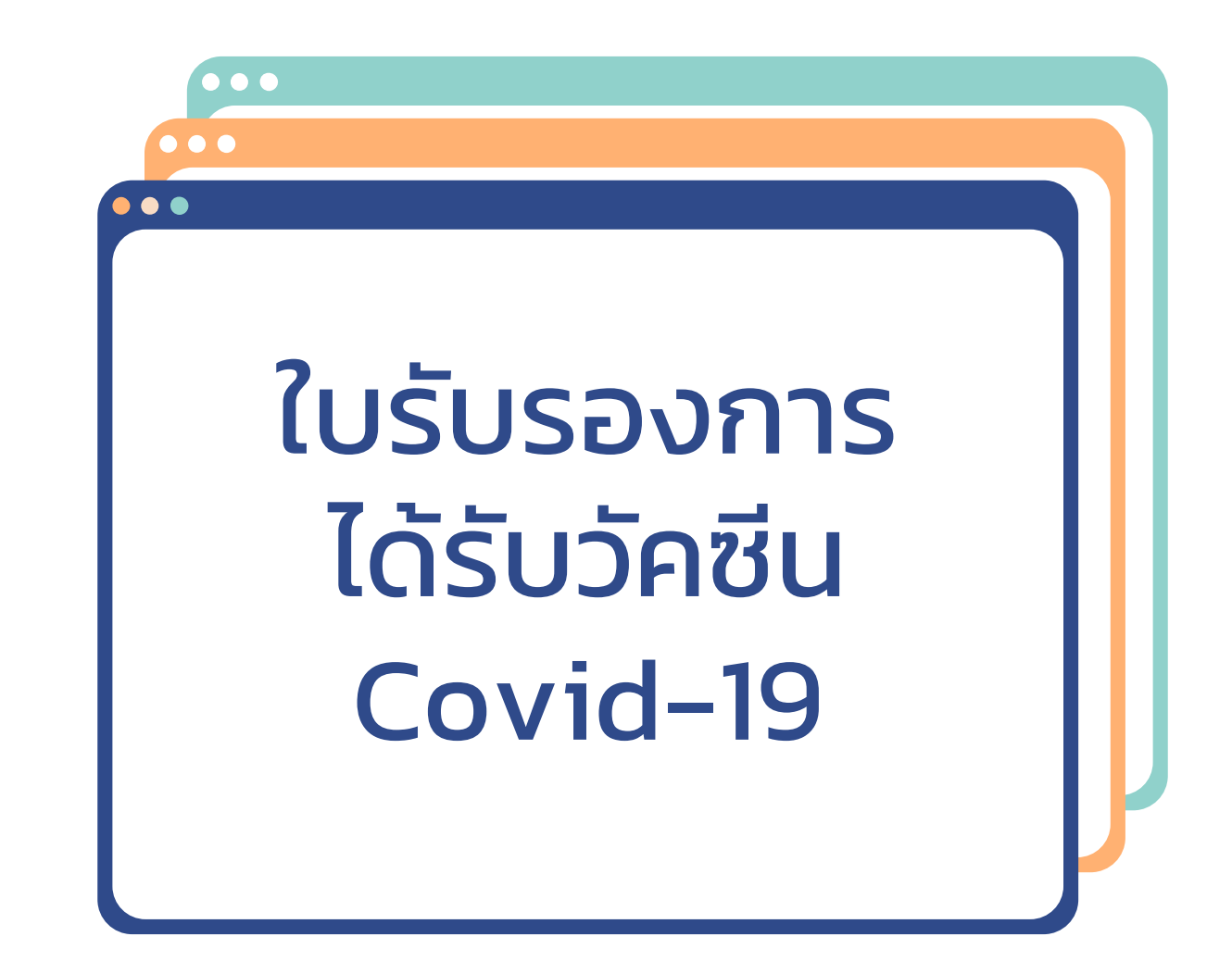

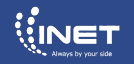

#### การขอเอกสารรับรองการได้รับวัคซีน Covid-19

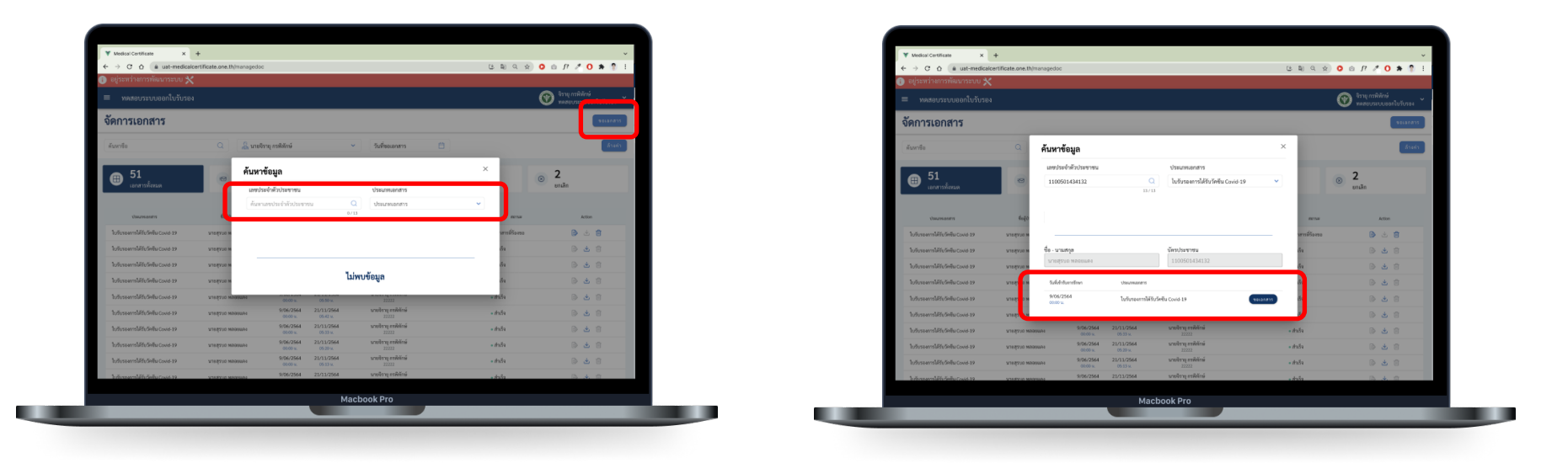

- กด "ขอเอกสาร" จากนั้นกรอกหมายเลขบัตรประชาชนของคนไข้ที่ต้องการขอเอกสาร เลือกประเภทเอกสารเป็น "ใบรับรองการได้รับวัคซีน Covid-19"
- 2. ตรวจสอบข้อมูลของคนไข้ให้เรียบร้อย เลือกวัน จากนั้นกด "ขอเอกสาร"

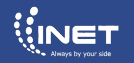

#### การขอเอกสารรับรองการได้รับวัคซีน Covid-19

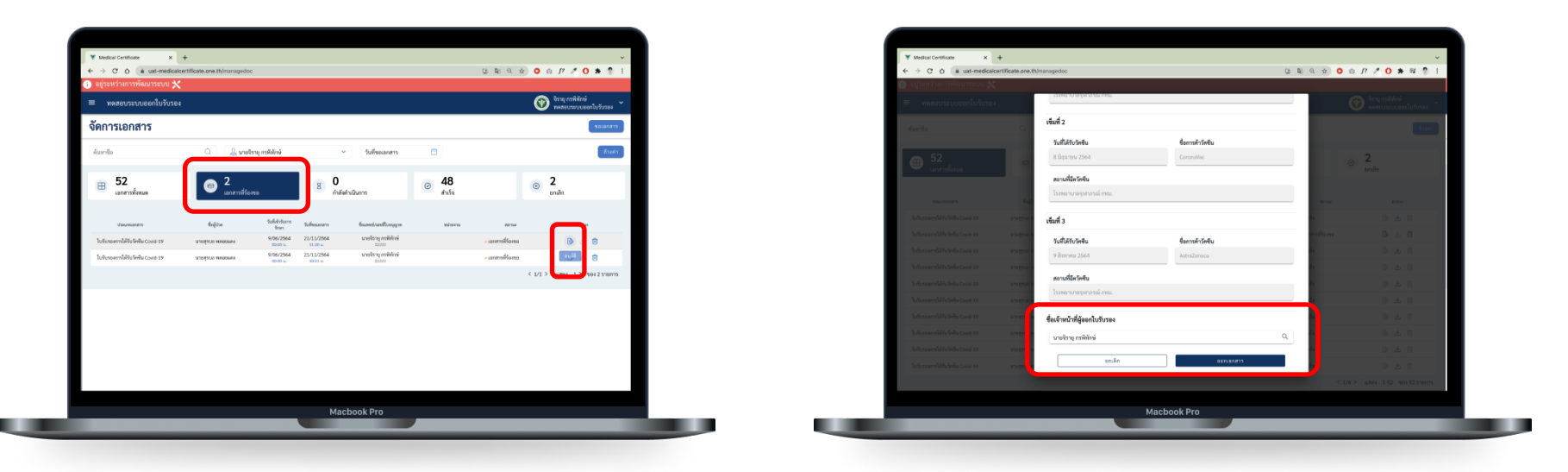

- หากเคยขอเอกสารไปแล้วระบบจะขึ้นว่า "คุณเคยออกเอกสารไปแล้ว ต้องการอีกครั้งหรือไม่" หากต้องการขอใหม่ให้กด "ขอเอกสาร"
- 4. ตรวจสอบข้อมูลของคนไข้ให้เรียบร้อย เลือกเจ้าหน้าที่ที่ออกใบรับรอง จากนั้นกด "ขอเอกสาร"

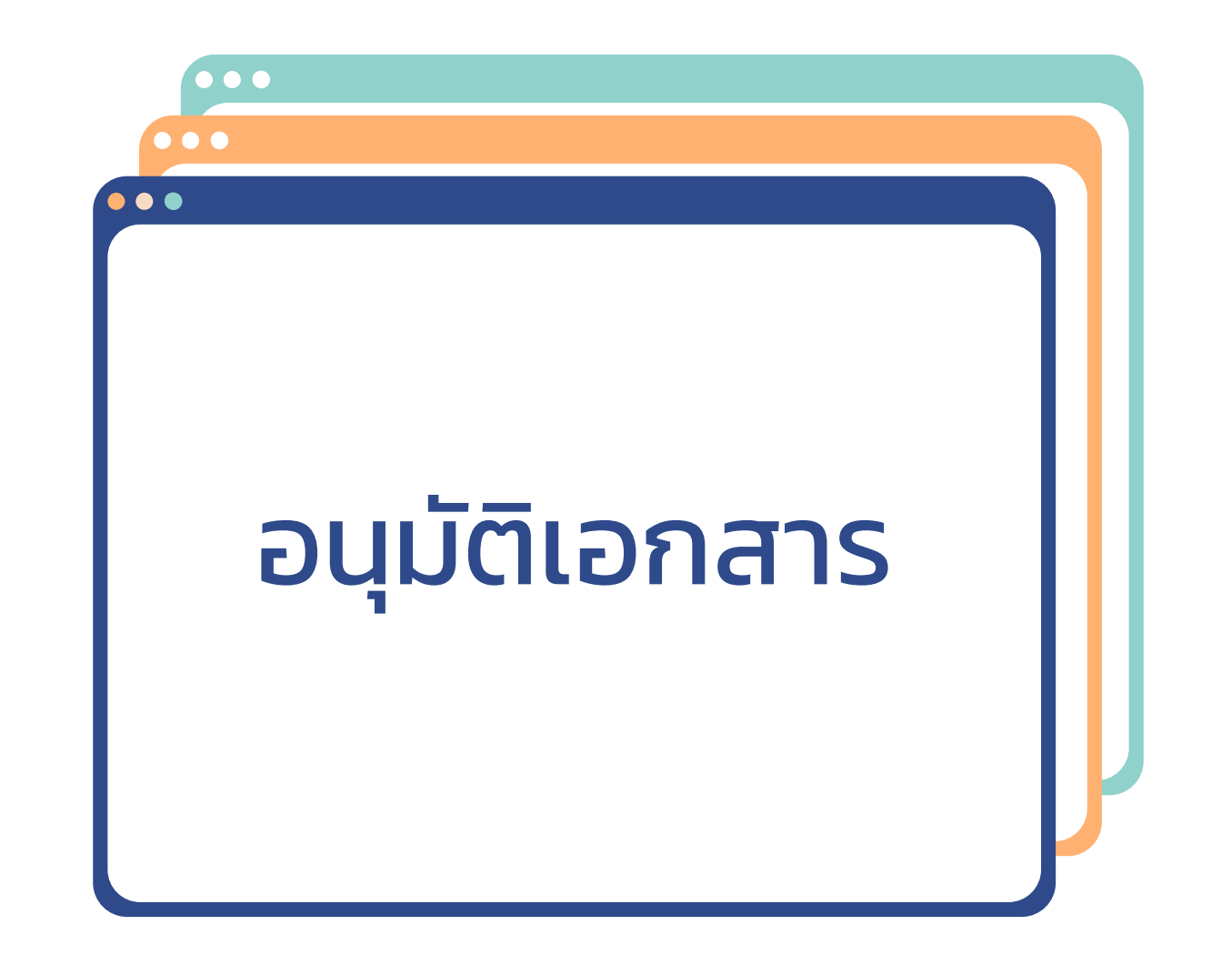

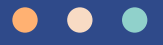

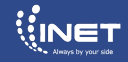

## การอนุมัติเอกสาร

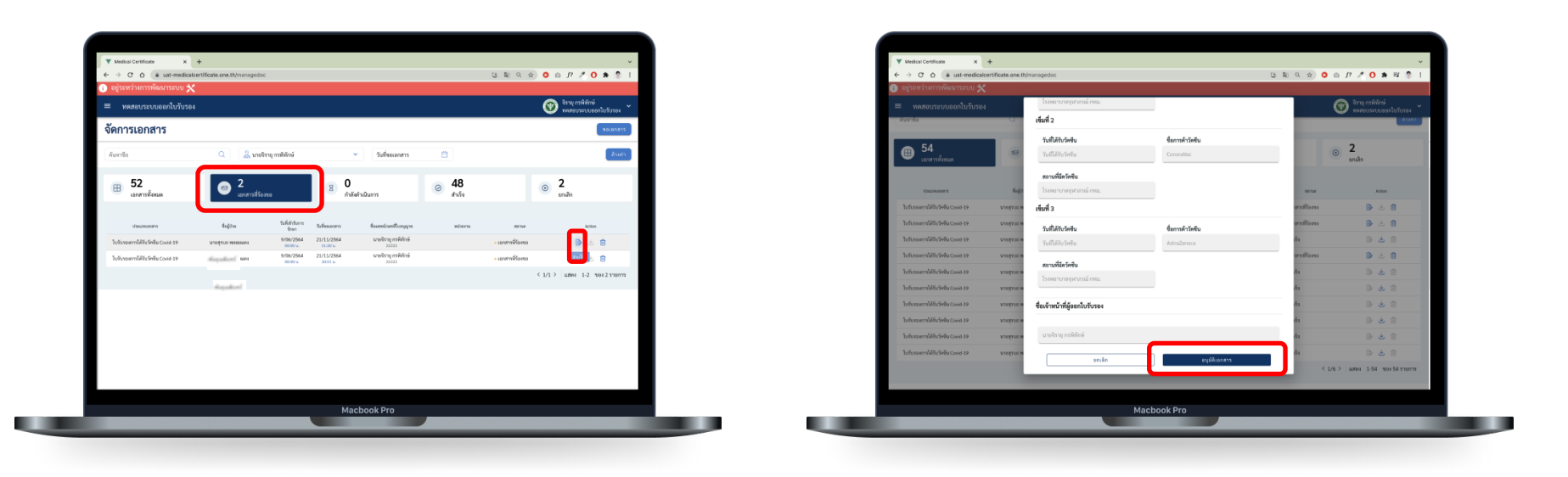

- 1. เลือก "เอกสารที่ร้องขอ" กดที่รูป 🖻 เพื่อทำการอนุมัติเอกสาร
- 2. ตรวจสอบข้อมูลของคนไข้ให้เรียบร้อยกด "อนุมัติเอกสาร"

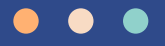

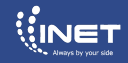

## การอนุมัติเอกสาร

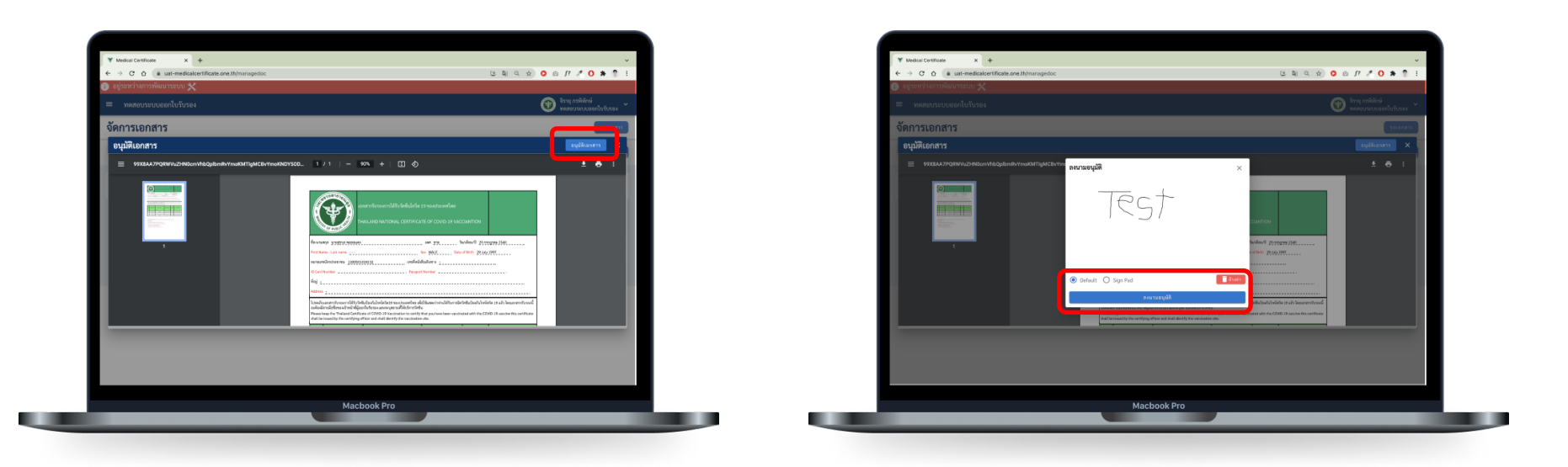

- 3. กดอนุมัติเอกสาร เพื่อทำการเซ็นเอกสาร
- 4. สามารถเลือกลายเซ็นที่ตั้งค่า Default ไว้หรือเซ็นใหม่ได้โดยเลือก Sign Pad เมื่อเซ็นเอกสารเรียบร้อยแล้วกด "ลงนามอนุมัติ"

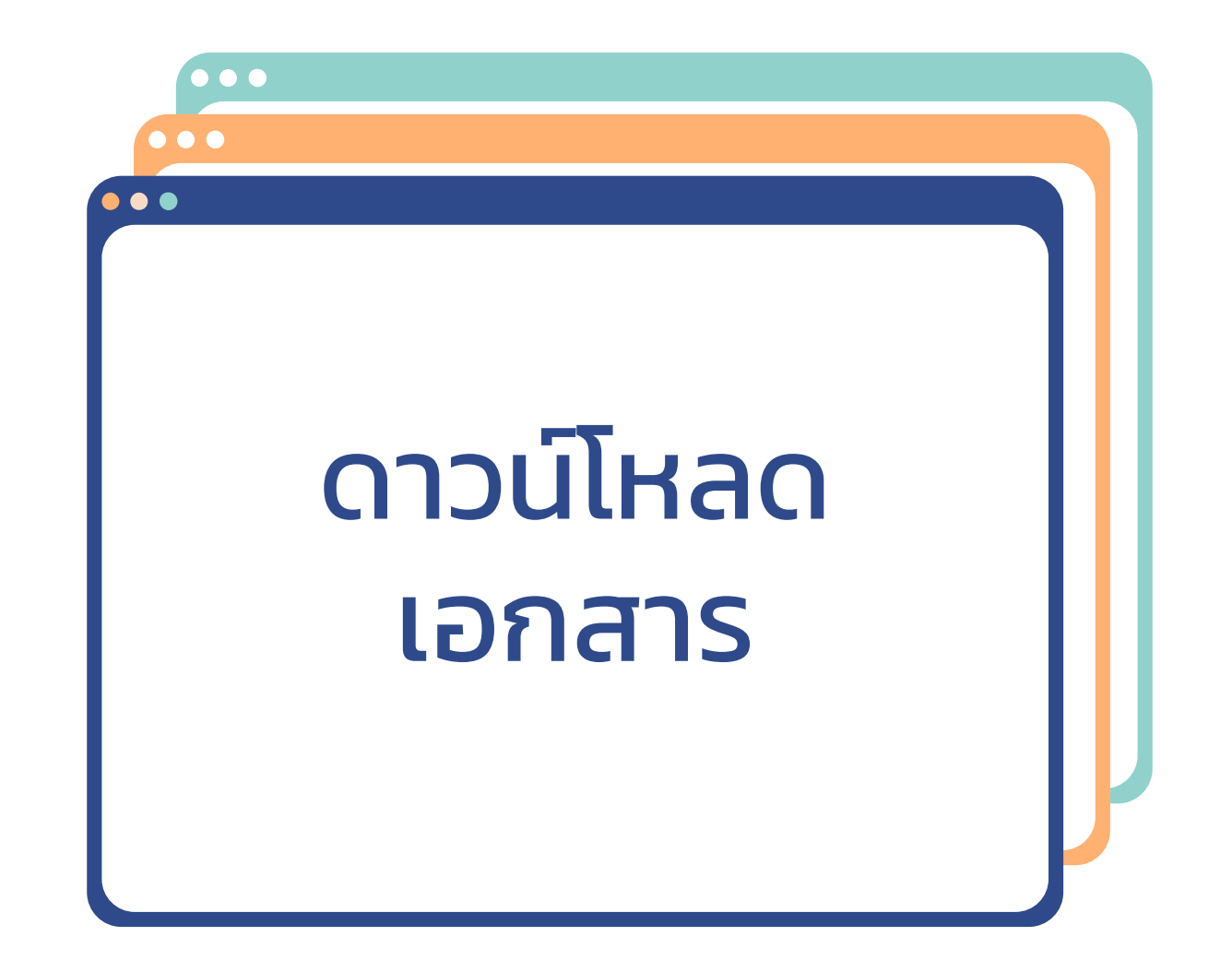

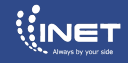

#### การดาวน์โหลดเอกสาร

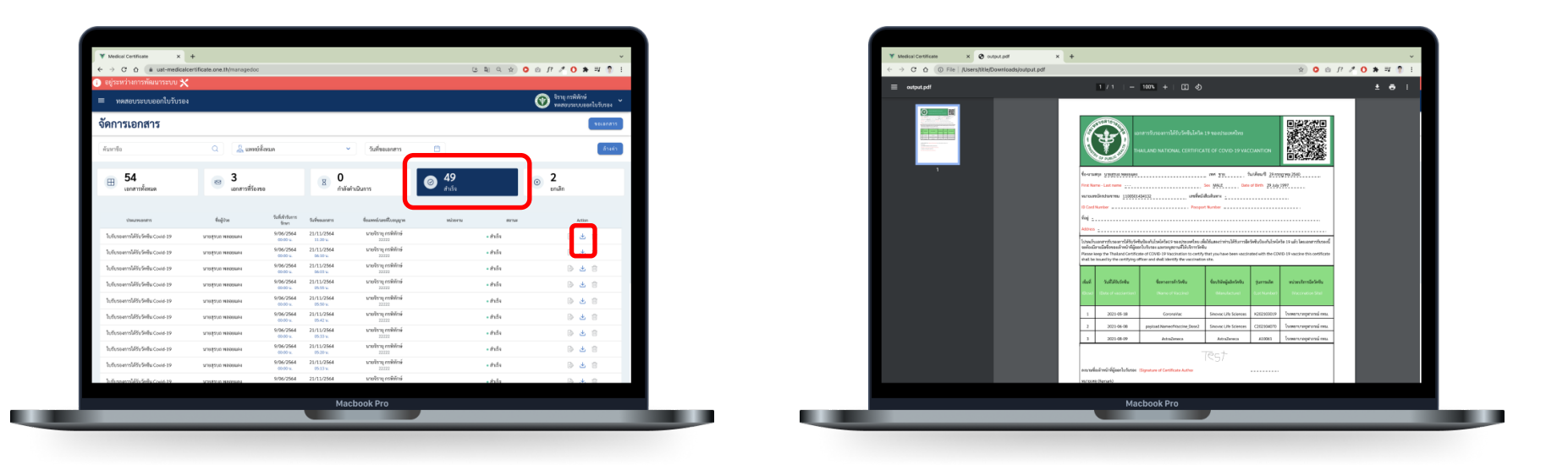

- 1. เลือก "สำเร็จ" จากนั้นกด 🕁 เพื่อทำการดาวน์โหลดเอกสาร
- 2. เปิดเอกสารที่ดาวน์โหลด

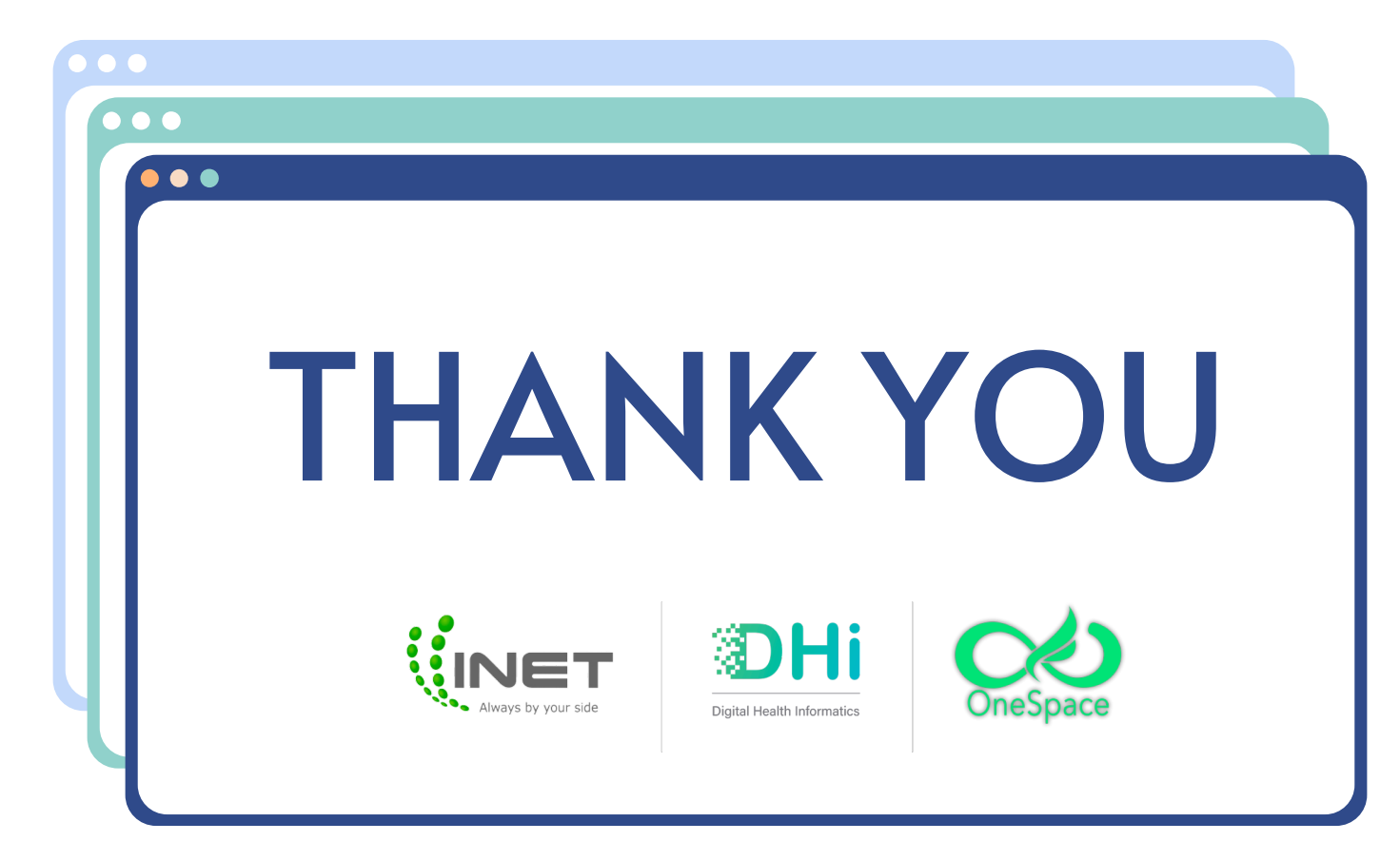

#### Call Center : 02-257-7155 กด 1